# Wprowadzenie do obsługi systemu IOS

# na przykładzie Routera

#### Tryby poleceń

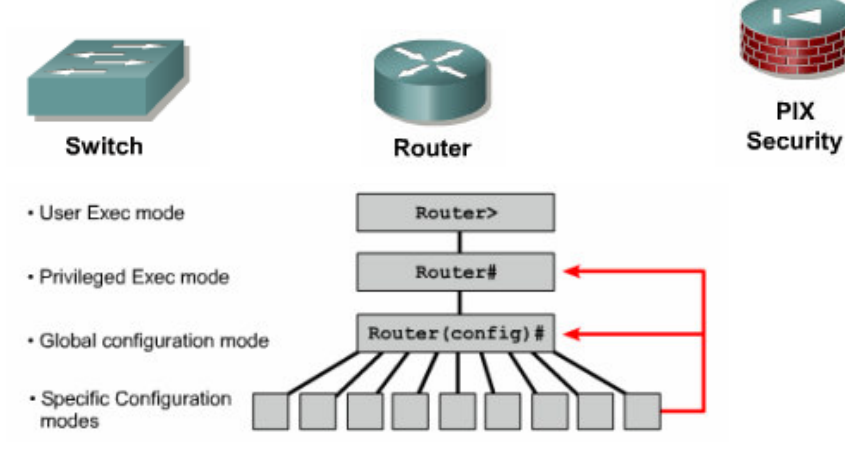

#### Użytkownika (user mode)

## Router>

Przejście do trybu: Dostępny bezpośrednio po podłączeniu konsoli.

Opuszczenie trybu: Polecenia: exit, logout.

Zastosowanie: Dostęp do podstawowych informacji o routerze.

#### <u>Uprzywilejowany</u> (privileged mode)

#### Router#

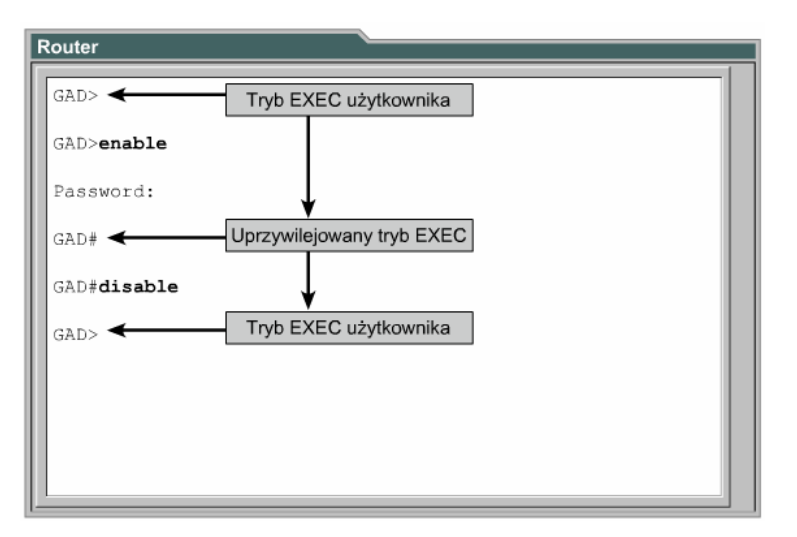

Przejście do trybu: Polecenie **enable** w trybie użytkownika.

Opuszczenie trybu: Polecenia: disable, exit, logout.

Zastosowanie: Szczegółowe informacje o routerze, dostęp do trybu konfiguracji.

#### Konfiguracji globalnej (global configuration)

#### Router(config)#

Przejście do trybu: Polecenie **configure terminal** w trybie uprzywilejowanym.

Opuszczenie trybu: Polecenia: exit, end, Ctrl+Z.

Zastosowanie: Konfiguracja globalnych ustawień router'a.

#### Konfiguracji szczegółowej (specific configuration)

#### np.: Router(config-if)#

Przejście do trybu: Polecenie zależy od tego co będziemy konfigurować

#### np.: interface fastethernet 0/0

Opuszczenie trybu: Polecenia: **exit**.

Zastosowanie: Konfiguracja szczegółowych ustawień elementów router'a.

#### Listowanie komend wybranego trybu poleceń

Przejdź do wybranego trybu poleceń (np. trybu uprzywilejowanego). Listowanie dostępnych komend: **?** Na ekranie wyświetlane są maksymalnie 22 linie jednocześnie. Jeśli linii jest więcej pokaże się znak --More--Naciśnięcie **Enter** przesunięcie o jeden wiersz. Naciśniecie **spacji** przesunięcie o kolejny ekran.

#### Listowanie argumentów wybranego polecenia (przykład dla polecenia clock)

Przejście do trybu uprzywilejowanego. Wyświetlenie dostępnych w tym trybie poleceń: Router# ? Wyświetlenie dostępnych poleceń rozpoczynające się od znaków cl: Router# cl? Dostępne argumenty polecenia clock: Router# clock ? Kolejne argumenty polecenia clock: Router# clock set ? Router# clock set ? Jeśli użytkownik popełni błąd w składni polecenia, miejsce błędu zostanie oznaczone za pomocą znaku ^

## Funkcje edycyjne

| Ctrl + A                 | Przejście na początek wiersza poleceń |
|--------------------------|---------------------------------------|
| Ctrl + E                 | Przejście na koniec wiersza poleceń   |
| Esc + B                  | Jedno słowo do tyłu                   |
| Ctrl + F   $\rightarrow$ | Jeden znak do przodu                  |
| Ctrl + B   ←             | Jeden znak do tyłu                    |
| Esc + F                  | Jedno słowo do przodu                 |

#### Historia poleceń

Ustawianie wielkości bufora poleceń: **terminal history size 256** Uwagi: domyślna liczba poleceń to 10, maksymalna liczba poleceń to 256. Wyświetlenie zawartości bufora poleceń: **show history** Przywoływanie poleceń: Ctrl + P lub 1 (starsze polecenia)

|               | (starsze polecenia) |
|---------------|---------------------|
| Ctrl + N lub↓ | (nowsze polecenia)  |
|               |                     |

Wyłączanie historii poleceń: no terminal editing

Włączanie historii poleceń: terminal editing

#### "Rozwijanie" poleceń

Automatyczne kończenie rozpoczętej komendy lub atrybutu: TAB

# Podstawy konfiguracji urządzeń

#### Konfigurowanie nazwy urządzenia

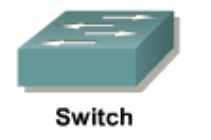

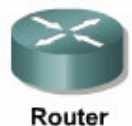

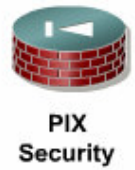

W celu nadania urządzeniu unikatowej nazwy należy w trybie konfiguracji globalnej wydać polecenie:

# Router(config)# hostname GAD

#### Konfigurowanie haseł

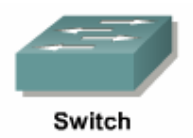

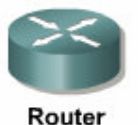

Hasła ograniczają dostęp do urządzeń. Można je konfigurować dla:

• linii terminala wirtualnego (vty) (przy dostępie przez Telnet lub SSH)

# Router(config)# line vty 0 4

Uwaga: Numery linii vty od 0 do 4 będą chronione hasłem, ilość dostępnych linii zależy od urządzenia i wersji IOS.

# Router(config-line)# password <hasto>

# Router(config-line)# login

o linii konsoli (console)

# Router(config)# line console 0

Uwaga: Numer konsoli 0 gdyż istnieje tylko jeden port konsolowy.

#### Router(config-line)# password <hasto>

## Router(config-line)# login

• trybu uprzywilejowanego (privileged EXEC)

#### Router(config)# enable password <hasto>

Uwaga: Hasło nieszyfrowane

### Router(config)# enable secret <hasio>

Uwaga: Hasło szyfrowane

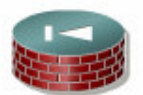

PIX Security

o trybu uprzywilejowanego (**privileged EXEC)** 

# Router(config)# enable password <hasto>

Uwaga: Hasło szyfrowane

#### Konfigurowanie interfejsu Ethernet

Każdy interfejs Ethernet musi mieć zdefiniowany adres IP i maskę podsieci, aby mógł przesyłać pakiety IP. W celu skonfigurowania interfejsu Ethernet, należy wykonać następujące czynności.

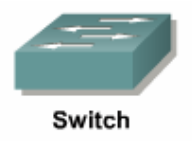

Ustawienie adresu IP dla wybranego VLAN (czyli wszystkich portów które do niego należą). Switch(config)# interface VLAN 1 Switch(config-if)# ip address 10.0.0.10 255.0.0.0 Switch(config-if)# ip default-gateway 10.0.0.1 Ustawienie parametrów wybranego portu switch'a. Switch(config)# interface fastethernet 0/1 Switch(config-if)# speed <auto | 10 | 100> Switch(config-if)# duplex <auto | full | half>

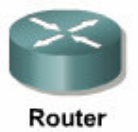

Przejść do trybu konfiguracji globalnej.

# Router# configure terminal

Przejść do trybu konfigurowania interfejsu.

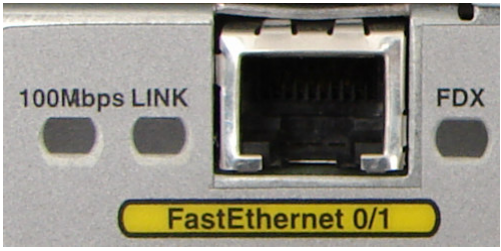

Router(config)# interface fastethernet 0/1

Podać adres interfejsu i maskę podsieci. Włączyć interfejs.

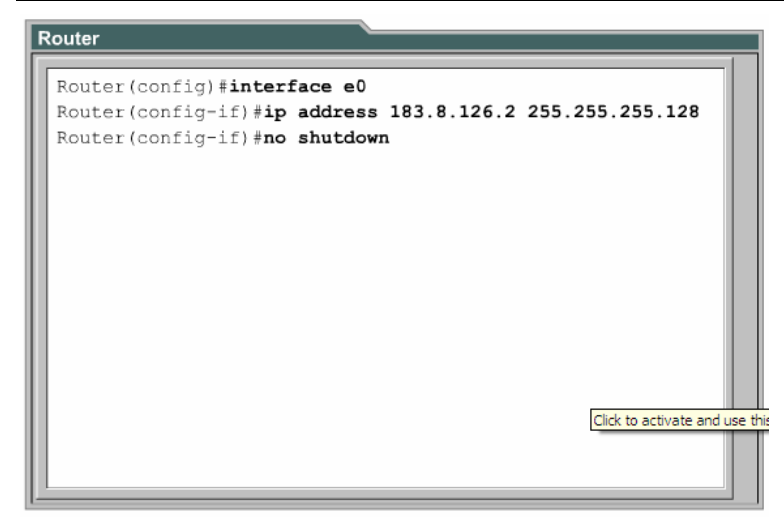

Ustawić opcje dodatkowe.

Router(config-if)# speed <auto | 10 | 100> Router(config-if)# duplex <auto | full | half> Opis interfejsu (nie wpływa na funkcjonowanie routera). Router(config-if)# description Router to PIX

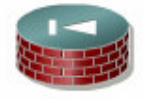

PIX Security

Konfiguracja wybranego interfejsu Ethernet.

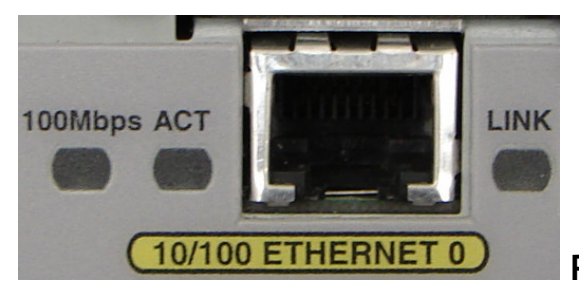

PIX(config)# interface ethernet 0

# PIX(config-if)# nameif inside

Po ustawieniu nazwy na **inside** automatycznie **security-level** zostanie ustawione na maksimum czyli 100.

PIX(config-if)# security-level 100 PIX(config-if)# ip address 10.0.0.1 255.0.0.0 PIX(config-if)# speed <auto | 10 | 100> PIX(config-if)# duplex <auto | full | half> PIX(config-if)# no shutdown

#### Sprawdzenie konfiguracji interfejsu

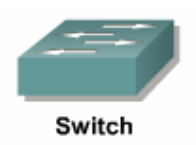

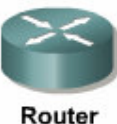

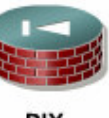

Security

Sprawdzenie konfiguracji wszystkich interfejsów:

## Router# show interface

Sprawdzenie konfiguracji wybranego interfejsu:

Router # show interface ethernet 0

Sprawdzenie konfiguracji wybranego podinterfejsu:

Router # show interface ethernet 0.1

Polecenie show interfaces <rodzaj i numer interfejsu>

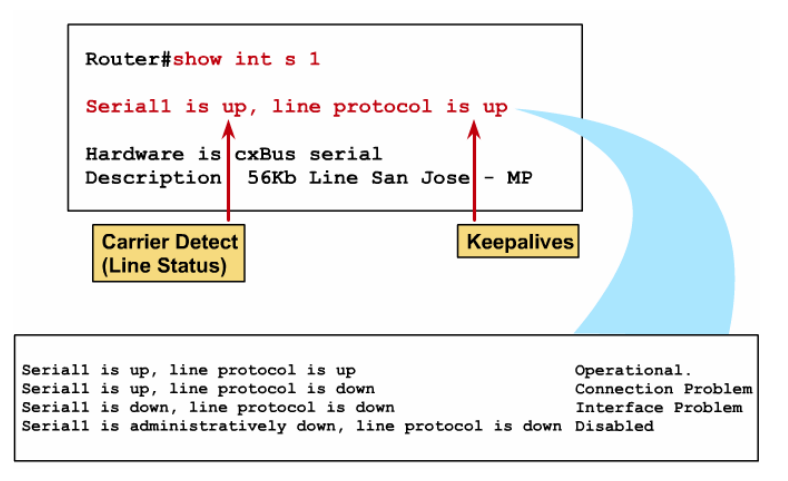

Prawidłowe działanie interfejsu XYZ oznacza komunikat:

# XYZ is up, line protocol is up

Program ping czyli wysłanie komunikatu Echo Request protokołu ICMP do wybranego interfejsu i oczekiwanie na odpowiedź Echo Reply.

# Ping <adres IP testowanego interfejsu>

Jeśli odpowiedź dotrze do nadawcy oznacza to, że interfejsy mogą się komunikować na poziomie warstwy 3 modelu OSI.

# Zarządzanie konfiguracjami urządzeń

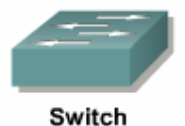

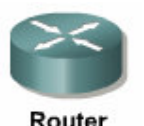

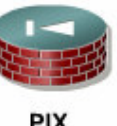

Security

Sprawdzenie konfiguracji bieżącej Router# show running-config

# Sprawdzenie konfiguracji zapisanej w pamięci nieulotnej urządzenia

Router# show startup-config

# Zapisywanie konfiguracji

Zapisanie konfiguracji w pamięci nieulotnej urządzenia:

# Router# copy running-config startup-config

Zastąpienie konfiguracji bieżącej konfiguracją startową:

## Router# copy startup-config running-config

Zapisanie bieżącej konfiguracji na serwerze TFTP:

# Router# copy running-config tftp

Zapisanie konfiguracji znajdującej się w pamięci nieulotnej na serwerze TFTP:

# Router# copy startup-config tftp

Przywracanie bieżącej konfiguracji z serwera TFTP:

#### Router# copy tftp running-config

Przywracanie konfiguracji znajdującej się w pamięci nieulotnej z serwera TFTP:

#### Router# copy tftp startup-config

#### Usuwanie konfiguracji

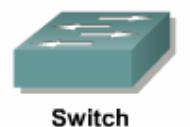

Switch# delete flash:vlan.dat Switch# erase startup-config Switch# reload

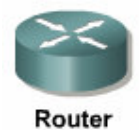

# Router# erase startup-config

Router# reload

System configuration has been modified. Save? [yes/no]: n

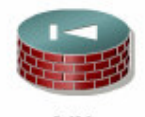

PIX Security

| pix(config)# write erase | - usunięcie zapisanej konfiguracji (startup-config |
|--------------------------|----------------------------------------------------|
|                          |                                                    |

pix(config)# clear configure all - usunięcie bieżącej konfiguracji (running-config)

| Imiona i Nazwiska: |  |
|--------------------|--|
|                    |  |
|                    |  |
| ••••••             |  |
| ••••••             |  |
| ••••••             |  |

# Czynności wstępne:

01. Usunąć zapisane konfiguracje na urządzeniach (switch, router, pix).

### Podstawy konfiguracji urządzeń:

# Zarządzanie konfiguracjami urządzeń:

- 01. Zapisać bieżące konfiguracje w pamięci nieulotnej.
- 02. Sprawdzić czy konfiguracje w pamięci bieżącej i nieulotnej są takie same.
- 03. Zapisać konfiguracje na serwerze TFTP.
- 04. Usunąć bieżące i zapisane konfiguracje urządzeń.
- 05. Przywrócić konfiguracje z serwera TFTP.
- 06. Usunąć bieżące i zapisane konfiguracje urządzeń.